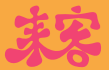

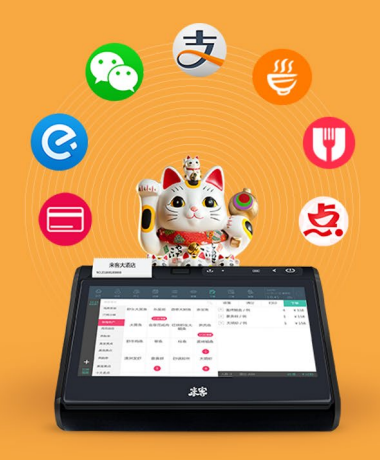

# **来客 O2O** 外卖版本功能说明 2015年4月24日

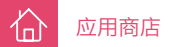

# 1 如何安装第三方应用

使用员工登录 iPOS (管理员工号 :0, 默认密码 :admin), 点击应用商店模块。

| POS ID:14060100300 R:iposr22_1.0.5_201409270940: | 诊断    | 网络 已连接来客云服务器 |  |
|--------------------------------------------------|-------|--------------|--|
| do-                                              | 来客演示店 |              |  |
|                                                  | 工号    | 登录           |  |
|                                                  | 密码    | 刷卡登录         |  |
|                                                  |       |              |  |
|                                                  |       |              |  |
|                                                  |       |              |  |
|                                                  |       |              |  |

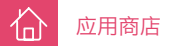

## 1.1 安装第三方应用

左侧列表显示授权应用和免授权应用。在授权应用内会显示客服为您设置的应用。例如饿了么,淘点点,美团外卖, 百度外卖等外卖平台应用。免授权应用则是来客提供给客户的免费应用。

| ■ ■ ● ● ● ● ● ● ● ● ● ● ● ● ● ● ● ● ● ● |         |                                                                                        | Lucifer<br>12月23日星期四<br>18:45                |
|-----------------------------------------|---------|----------------------------------------------------------------------------------------|----------------------------------------------|
| < < < > < < < < < < < < < < < < < < < < | ◎ 授权应用  | <b>(</b> ) 饿了吗 V1.1                                                                    | 安装                                           |
| () 饿了吗                                  | <b></b> | "饿了么(ele.me)"是中国知名的在线外卖订餐平台,<br>数千万用户,聚集了数十万家餐饮商户。饿了么为中国广<br>样、简单快捷的在线订餐服务;为不同类型的餐饮商户提 | ,已覆盖中国数百个城市,<br>「泛地区的用户提供丰富多<br>提供基于互联网技术的一体 |
| 美团外卖                                    |         | 化运营解决方案。                                                                               |                                              |
| <b>送</b> 淘点点                            |         |                                                                                        |                                              |
| 百度外卖                                    |         |                                                                                        |                                              |
|                                         |         |                                                                                        |                                              |
|                                         |         |                                                                                        |                                              |

## 1.2 设置已安装的应用

应用商店

仚

已安装的应用如果勾选了显示在主菜单。该应用会显示在来客模块菜单上。 已安装的应用如果勾选了快速切换,该应用可以在各个应用之间切换。

| ■ ■ ■ ■ ■ ■ ■ ■ ■ ■ ■ ■ ■ ■ ■ ■ ■ ■ ■ |        | Lucifer<br>12月23日星期四<br>18:45 金                                                                                                |
|---------------------------------------|--------|----------------------------------------------------------------------------------------------------|
| < ✓ 免费应用                              | ◎ 授权应用 | ·                                                                                                    |
| () 饿了吗                                | 新      | "饿了么(ele.me)"是中国知名的在线外卖订餐平台,已覆盖中国数百个城市,<br>数千万用户,聚集了数十万家餐饮商户。饿了么为中国广泛地区的用户提供丰富多样、简单快捷的在线订餐服务;为不同类型的餐饮商户提供基于互联网技<br>本的一体化学带解型主要 |
| 美团外卖                                  |        |                                                                                                    |
|                                       |        | ✓ 快速切换                                                                                                    |
|                                       |        | 更新 清除数据 卸载                                                                                                    |
|                                       |        |                                                                                                    |
|                                       |        |                                                                                                    |

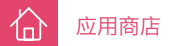

# 2 打印设置

首先在 iPOS 里打开虚拟蓝牙。

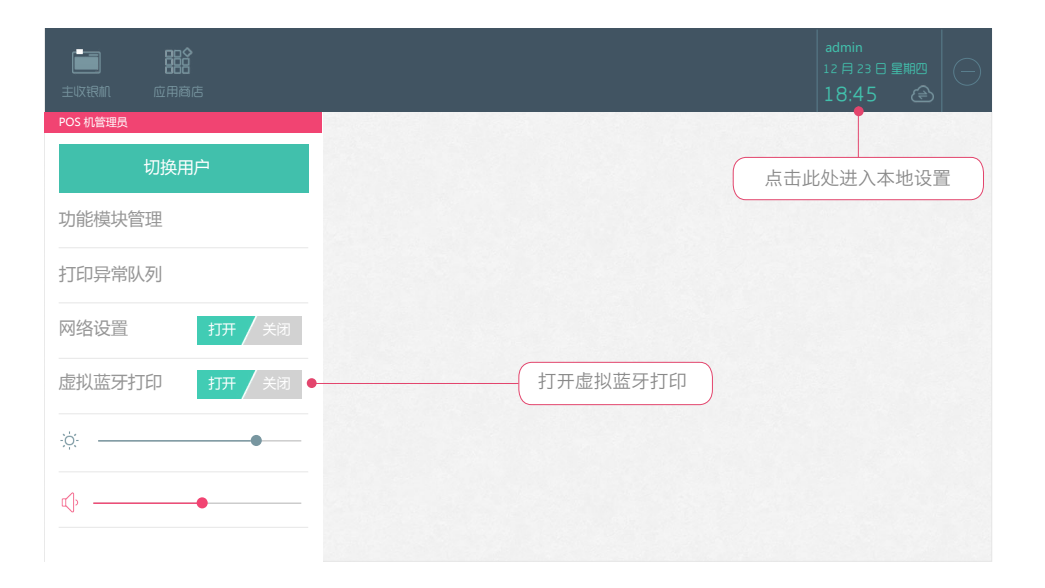

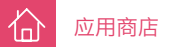

#### 2.1 设备模块设置

点击设备模块,点击内置打印机,把订单确认后自动打印打开,并把结算单开关打开。如果需要打印多张结算单,则点击结算单字样,在弹出页面设置打印数量。

| ■ ■ ■ ■ ■ ■ ■ ■ ■ ■ ■ ■ ■ ■ ■ ■ ■ ■ ■ | <b>一</b> .<br>设备 |               |       |         |       |
|---------------------------------------|------------------|---------------|-------|---------|-------|
| 设备                                    |                  | 设置            |       | 打印格式    |       |
| 内置打印机                                 | <b>6</b>         | 检测            |       | 结算单     | 打开 关闭 |
| (+)                                   |                  | 下单后自动打印       | 打开 关闭 | 订单      | 打开/关闭 |
|                                       |                  | 订单确认后<br>自动打印 | 打开 关闭 | 派工单     | 打开/关闭 |
|                                       |                  | 收银自动打印        | 打开/关闭 | 分条目单(2) | 打开/关闭 |
|                                       |                  | 退货自动打印        | 打开/关闭 | 单品标签    | 打开/关闭 |
|                                       |                  | 选择纸宽          | 58 80 | 预结算单    | 打开 关闭 |
|                                       |                  | 缺纸提醒          | 打开/关闭 |         |       |
|                                       |                  |               |       |         |       |

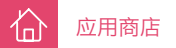

#### 2.2 在淘点点里设置打印机

登录淘点点商户端后,点击左侧菜单,在画出页面下方点击设置。进入设置页面,点击打印设置,在下一个页面上 点击选择打印机,在打印机列表中选择 likeprinter。完成淘点点打印设置。

| Ý III           |          |    |       |                  |  | 8 🗗 🗎 2:29 |
|-----------------|----------|----|-------|------------------|--|------------|
| く 选择打印机         | <u>@</u> | _₩ |       | <b>(</b> <u></u> |  |            |
| LikePrinter:未连接 |          |    |       |                  |  | ø          |
| Usb打印机:未连接      |          |    |       |                  |  |            |
|                 |          |    |       |                  |  |            |
|                 |          |    |       |                  |  |            |
|                 |          |    |       |                  |  |            |
|                 |          |    |       |                  |  |            |
|                 |          |    |       |                  |  |            |
|                 |          |    |       |                  |  |            |
|                 |          |    |       |                  |  |            |
|                 |          |    | 连接打印机 |                  |  |            |
|                 |          | ÷  |       |                  |  |            |

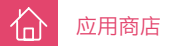

#### 2.3 在饿了么设置打印机。

登录饿了么商户端后,点击右上角设置,之后点击连接打印机。系统将会找到 LikePrinter,点击连接后,完成饿了 么打印设置。

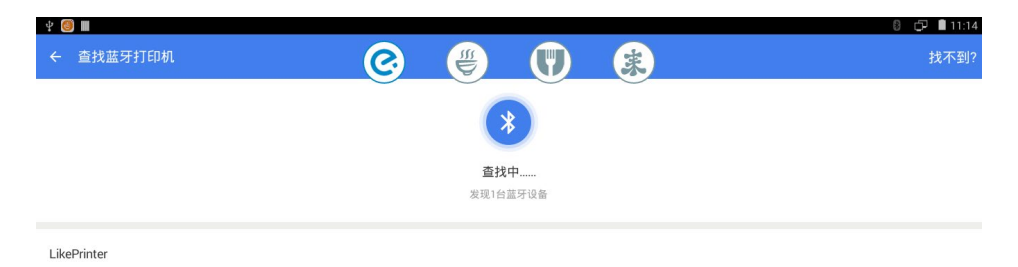

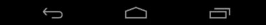

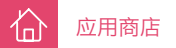

#### 2.4 在百度外卖设置打印机

点击右下角管理按钮后,点击打印设置。点击蓝牙打印机,选择 likeprinter,完成百度外卖打印设置。

| *                             |      |       |            | 8 🗗 🛢 11:06 |
|-------------------------------|------|-------|------------|-------------|
| <                             | (C.) | ₩ 牙打印 | <b>(</b> * |             |
| 蓝牙                            | 0    |       | <u> </u>   | 0           |
| 已配对设备                         |      |       |            |             |
| LikePrinter 00:11:22:33:44:55 |      |       |            | 已進接>        |
|                               |      |       |            |             |
|                               |      |       |            |             |
|                               |      |       |            |             |
|                               |      |       |            |             |
|                               |      |       |            |             |
|                               |      |       |            |             |
|                               |      |       |            |             |
|                               |      |       |            |             |
|                               |      | 搜索设备  |            |             |
|                               | ←    |       | Ē          |             |
|                               |      |       |            |             |

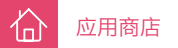

## 2.5 在美团外卖设置打印机

点击设置 / 打印机,点击添加打印机,找到 likeprinter 后配对。完成美团外卖打印设置。

| 수 🥥 🖩             |          |    | 8 🗗 🛙 11:11 |
|-------------------|----------|----|-------------|
| ← 连接蓝牙打印机         | <u>@</u> | *  | 打印帮助        |
| 正在搜索蓝牙设备          |          |    |             |
| LikePrinter       |          |    | 已配对         |
| 00:11:22:33:44:35 |          |    |             |
|                   |          |    |             |
|                   |          |    |             |
|                   |          |    |             |
|                   |          |    |             |
|                   |          |    |             |
|                   |          |    |             |
|                   |          |    |             |
|                   |          |    |             |
|                   |          |    |             |
|                   | Ĵ        | זי |             |

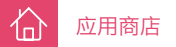

# 3 操作实例

这样章介绍如何用第三方外卖平台接单

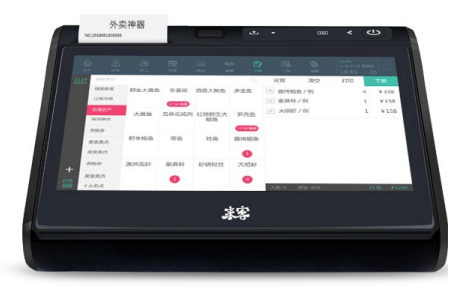

| 选<br>送:4月17                                                 | 金子(天学<br>日 11:4        | -12:00    | •                 |
|-------------------------------------------------------------|------------------------|-----------|-------------------|
|                                                             |                        |           |                   |
|                                                             | 数量                     | 单价        | 金额                |
| 終品                                                          |                        |           |                   |
| 来品<br>派烧鸡肥牛                                                 | 双拼饭<br>1               | 15.00     | 15                |
| 聚品<br>Ⅲ烧鸡肥牛<br>小计:                                          | 双拼饭<br>1<br>1          | 15.00     | 15<br>15.0        |
| <sup>案品</sup><br><sup>最終鸡肥牛</sup><br>小计:<br><b>共计: ¥1</b> 5 | 双拼饭<br>1<br>1<br>.0(含配 | 15.00<br> | 15<br>15.0<br>f() |

淘点点

| ****** #193 前<br>饭盒子 A火爆 i<br>上海市松江区新<br>2<br>18501601844 | 【了么外考<br>支付订单<br>松江路12 | 6单 ***<br>92弄14         | ****<br><br>3号- |
|-----------------------------------------------------------|------------------------|-------------------------|-----------------|
| 下单时间:2015-                                                | -04-23 1               | 7:09                    |                 |
| 香甜玉米色拉<br>香酥鸡翅根                                           | 1份                     | 55                      | 55              |
| 共10.0元<br>90055                                           | 亡(已<br>3551<br>(了么外)   | 付)<br><sup>204</sup> ** | }<br>           |
|                                                           |                        |                         |                 |

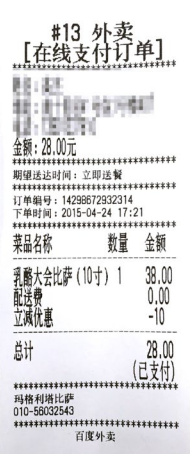

ः २ माम <u>िड्रम</u> <

## 3.1 在淘点点,饿了么,百度外卖,美团里接单

应用商店

1п

进入各个外卖平台的新订单列表,接受订单并打印,便会在来客 ipos 系统了生成了订单, iPOS 内置打印机会打印 出相关外卖平台的结算单。

| * 80<br>< 97.8517#1#4% 🛞 🛞 💭 🤹 🌲                     |                                           | * 0 <b>1</b><br>< 174141                                                                                                    |
|------------------------------------------------------|-------------------------------------------|----------------------------------------------------------------------------------------------------|
| 2854<br>1810年871年88<br>280560/18148<br>高亮表示目前页面所在的应用 | 0.458                                     | #103 - more       • Table J Jack       • Table J Jack       > Table J Jack       > Table J Jack <t< th=""></t<> |
| 500.02 1 1 1 1 1 1 1 1 1 1 1 1 1 1 1 1 1 1 1         | X1 15<br>其1个質品: 15元<br>配成费: 0元<br>自计: 15元 | 20년<br>8년 1년 20년 1년<br>19년 - 元9년 (11년7日)                                                                                                    |
| жя : ¥15 (акаяло)<br>кула                            |                                           | 81: 3<br>81: - 748<br>전북역 : 12560596553188                                                                                                    |
|                                                      | <i>J</i>                                  | iiλ533 ΠΦΤ#                                                                                                    |

| ÷ 🥶 🖩                                    |     |     |   |   |      | 0 🕫 🖬 11:12       |
|------------------------------------------|-----|-----|---|---|------|-------------------|
| ≣ 订单中心                                   | 0   | (#) |   |   |      |                   |
| +x                                       |     | •×  | Ψ | - |      |                   |
| 9号 和户口碑以表示 ·<br>下半时间 2015-04-23 19:28:36 |     |     |   |   |      | 2                 |
| 8-9-079 (236.077                         |     |     |   |   |      |                   |
| 廣名 1561.8227020<br>地址: 紫东新花63号           |     |     |   |   |      |                   |
| #33384EFEE                               |     |     |   |   |      | x1 16/5           |
| 其他费用<br>【前用户专举】通过在地发行下目单立间10.0月          |     |     |   |   |      | -10.0             |
| 合计:                                      |     |     |   |   |      | 200 KHS           |
| 7.00                                     | 104 |     |   |   | 0.83 |                   |
| 8号 用户包裹以表示 ·<br>下单时间 2015-04-23 19:06:17 |     |     |   |   |      | 24<br>10          |
| 男子前 15298770251<br>地址: 江虹花園102号102章      |     |     |   |   |      |                   |
| 817:                                     |     |     |   |   |      | <b>化</b> 析数 13.0元 |
| 78 GROKE. 1984                           |     |     |   |   |      | <u></u>           |
|                                          | +   | 0   | - |   |      |                   |

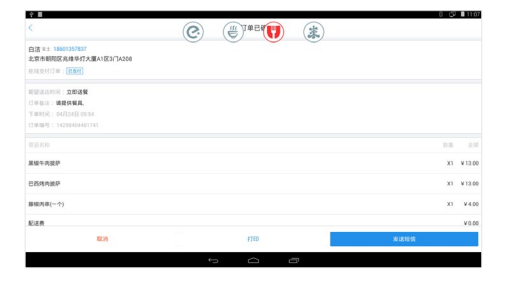

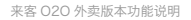

#### 3.2 在订单列表里呼叫美食送

仚

应用商店

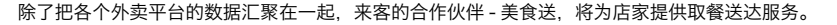

呼叫美食送,免去外送员

| 主政限机             | <b>□□○</b><br>□□□<br>应用商店 | [1]<br>[1]<br>[1]単 | <b>Сеее с</b>  | 新表示饿了么有<br>***<br>淘点点 | 新订单 |      |          | Lucifer<br>12月23日呈期四<br>18:45 ② |
|------------------|---------------------------|--------------------|----------------|-----------------------|-----|------|----------|---------------------------------|
| 李俊毅 /*1          | 354                       | ×东                 | <b></b> 建斑 / 斤 |                       | 2.1 | ¥165 | No.14043 | 31001 呼叫美食送                     |
| B13<br>12:10     | 微信<br>188                 | 2013-09            | -02 13:56:48   |                       |     | 待确认  | 会员卡      | 14520032                        |
| 周一红 /*1          | 354                       |                    |                |                       |     |      | 称呼       | 周一红                             |
| 外卖 🔔 -           | 饿了么                       |                    | 已呼叫美食送         | )                     |     |      | 电话       | 13818111354                     |
| 12:10<br>13 点后送到 | <b>165/165</b>            |                    |                |                       |     |      | 预付       | 165                             |
| 程程 /*885         | 4                         |                    |                |                       |     |      | 地址       | 邯郸路 356 号                       |
| 外卖               | 百度外卖                      |                    |                |                       |     |      | 备注       | 13 点送到                          |
| 12:10            | 165                       |                    |                |                       |     |      | 合计       | ¥165                            |
|                  |                           |                    |                |                       |     |      |          |                                 |
|                  |                           |                    |                |                       |     |      |          |                                 |
| 搜索               | 家订单                       |                    |                |                       |     |      | 打印叫起     | 完成                              |

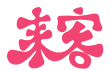

谢谢观看

www.likeit.cn